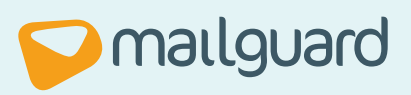

# MailGuard Management Console Release Management Manual

## TABLE OF CONTENTS

| Table of Contents                                   | 2 |
|-----------------------------------------------------|---|
| Document and Naming Conventions                     | 2 |
| Overview                                            | 3 |
| Release quarantined email messages                  | 3 |
| Whitelist future messages                           | 3 |
| Release Management configuration                    | 3 |
| Configuration                                       | 3 |
| Configure Release Management for a company          | 4 |
| Default Settings                                    | 4 |
| Advanced Settings                                   | 4 |
| Configure Release Management for an individual user | 6 |
| The request process                                 | 7 |
| Making a release and whitelist request              | 7 |
| Managing release requests                           | 8 |
| Whitelisting                                        | 9 |
| Contact MailGuard 1                                 | 1 |

### **Document and Naming Conventions**

The following standards apply to this user manual.

- The names of pages are referred to in **Bold Italic** letters. For example, the **Management Portal** page or the **Users** page.
- The names of fields (i.e. buttons, menus, text boxes, etc.) are referred to in **Bold** letters. For example, the **Configure** menu or the **Submit** button.
- The values of fields (i.e. data entered by the user on a page's given fields) are referred to in *Italic* letters. For example, *Yes* or *No* as options in a dropdown box.
- Actions that link to other sections in the document are referred to in <u>Underlined</u> letters. For example, the <u>Management Portal</u> section.

## **OVERVIEW**

The Release Management feature allows you to configure how you want users in your organization to release a quarantined email message and optionally, whitelist similar quarantined email messages in the future.

### **Release quarantined email messages**

All users in your organization can potentially request the administrator to release a quarantined email message or they can release a quarantined email message on their own.

For example, you can configure the feature for the entire organization such that no users in the organization can directly release email messages from quarantine, but the CEO is allowed to release his or her own messages without administrative review.

You can also stop users from requesting and releasing the quarantined email message by turning off the respective options.

### Whitelist future messages

With this feature, messages which would normally be blocked by a particular policy can be automatically released, or "whitelisted" in the future.

Users can be granted permission to add messages to the whitelist directly, or they can be required to request the whitelisting though administrative review. You can also stop users from requesting and adding sender email addresses to the whitelist by turning off the respective option.

### **Release Management configuration**

The options that you select in the Release Management configuration change what options your users are given in the email alert they may receive when one of their messages is quarantined. If your configuration allows it, a secure link will be added to the alert message, which your users can click to request that their message be released, and optionally whitelisted.

The administrator user can view all the release requests in the queue on the **Release Requests** page. For each request the administrator can view the same information available in the **Quarantine** interface. After reviewing the details the administrator user can either approve or deny the request.

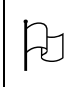

**Note:** All end user features of Release Management require policy alerts to be configured to send to end user recipients.

**Note:** Release Management is only available to organisations who have updated their preferred console to the new unified management console.

Ð

## CONFIGURATION

#### **Configure Release Management for a company**

In the main menu bar of the MailGuard Management Console click **Configure** > **MailGuard** then select **Release Management** from the menu at the left.

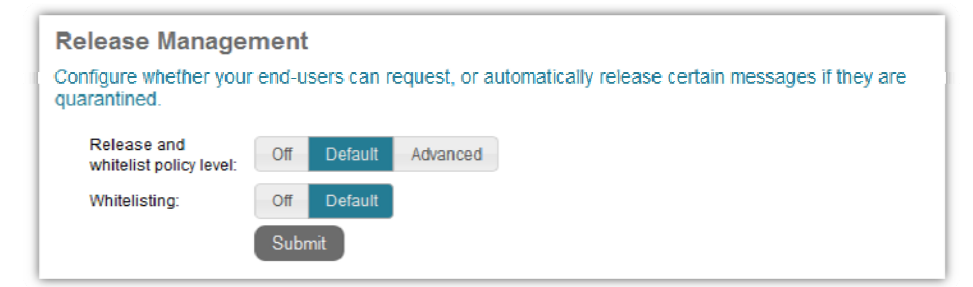

The *Default* button for the **Release and whitelist policy level** option activates Release Management and uses the default settings. For greater control over your settings use the *Advanced* option, or select *Off* to disable all Release Management features. When the policy level is set to Default or Advanced, you can also elect to use Default or Advanced Whitelisting features.

When the **Release and whitelist policy level** setting is *Off*, you cannot turn on **Whitelisting** and the options will disappear. When set to *Default*, whitelisting can either be *Off* or *Default*. Advanced **Whitelisting** features are automatically available when you use the *Advanced* policy level.

#### **Default Settings**

Using the *Default* option for both the **Policy level** and **Whitelisting** gives these default behaviours

**Spam**, **Content**, **Message Size** and **Offensive Language** – messages quarantined by these policies can be released by end users, and they can also request whitelisting of similar messages so they are not quarantined again in the future.

**Attachments** – messages stopped because of attachments require administrator review to release. End users also cannot request that such messages be whitelisted in the future.

**ImageGuard** – organisations using ImageGuard have the additional ability to configure Release Management for messages blocked containing inappropriate images. By default, these messages require administrator review to release. End users also cannot request that such messages be whitelisted in the future

#### **Advanced Settings**

The **Release Management** page displays the filter policies for which the email messages can be quarantined. For each filter policy type you can view and change the default settings.

| Release Management                                                                                                  |                      |  |  |  |
|----------------------------------------------------------------------------------------------------|----------------------|--|--|--|
| Configure whether your end-users can request, or automatically release certain messages if they are<br>quarantined. |                      |  |  |  |
| Release and<br>whitelist policy level:                                                                              | Off Default Advanced |  |  |  |
| Spam                                                                                                    |                      |  |  |  |
| Messages can be<br>released by:                                                                                     | Off Admin Review On  |  |  |  |
| End users can<br>request whitelist:                                                                                 | Off Admin Review On  |  |  |  |
| Content                                                                                                    |                      |  |  |  |
| Messages can be<br>released by:                                                                                     | Off Admin Review On  |  |  |  |
| End users can<br>request whitelist:                                                                                 | Off Admin Review On  |  |  |  |
| Message Size                                                                                                    |                      |  |  |  |
| Messages can be<br>released by:                                                                                     | Off Admin Review On  |  |  |  |
| End users can<br>request whitelist:                                                                                 | Off Admin Review On  |  |  |  |
| Offensive Langua                                                                                                    | age                  |  |  |  |
| Messages can be<br>released by:                                                                                     | Off Admin Review On  |  |  |  |
| End users can<br>request whitelist:                                                                                 | Off Admin Review On  |  |  |  |
| ImageGuard                                                                                                    |                      |  |  |  |
| Messages can be<br>released by:                                                                                     | Off Admin Review On  |  |  |  |
| End users can<br>request whitelist:                                                                                 | Off Admin Review On  |  |  |  |
| Attachments                                                                                                    |                      |  |  |  |
| Messages can be<br>released by:                                                                                     | Off Admin Review     |  |  |  |
| End users can<br>request whitelist:                                                                                 | Off Admin Review     |  |  |  |
|                                                                                                    | Submit               |  |  |  |

For each filter policy type the options for **Messages can be released by** are described in the following table:

| Button       | Description                                                                |  |  |
|--------------|----------------------------------------------------------------------------|--|--|
| Off          | Only the administrator user can release the quarantined email message      |  |  |
|              | and add the sender email address into the whitelist users list. Users      |  |  |
|              | cannot request or release the quarantined email message on their own.      |  |  |
|              | All alerts and digest emails become simple notifications.                  |  |  |
|              | Setting release to Off also disables whitelist capabilities.               |  |  |
| Admin Review | All users have to request the administrator to review the request and then |  |  |
|              | take the appropriate action on the quarantined email message. However,     |  |  |
|              | individual users' settings take precedence over the company-wide setting.  |  |  |
| On           | All users, on their own, can release the quarantined email without         |  |  |
|              | administrator intervention.                                                |  |  |

For each filter policy type the options for **End user can whitelist** are described in the following table:

| Button       | Description                                                                                                    |
|--------------|----------------------------------------------------------------------------------------------------|
| Off          | Whitelisting for this policy type is not available to end users. There is no process for requesting whitelisting. Administrators still have the ability to whitelist senders, but not at a user's request. |
| Admin Review | All users have to request the administrator to review the request and then take the appropriate. However, individual users' settings take precedence over the company-wide setting.                        |
| On           | All users can add the sender email address into the whitelist for this policy type.                                                                                                    |

After making changes, click the **Submit** button to save the settings.

### Configure Release Management for an individual user

Find the user whose Release Management configuration you wish to modify.

- 1. In the main menu bar of the Management Console click **Configure** > **Users**.
- 2. In the list of users click the **Edit** button for the user for whom you want to configure Release Management.
- 3. In the menu at the left click **Release Management**.
- Select the *Company Default* option (which is the default setting for all users) for the Release and whitelist policy level to set the same default options that you have set for your organization.
- 5. Optionally, use the *Advanced* option for greater control over this user's abilities.
- 6. Click the **Submit** button to save the settings.

The Release Management page displays the filter policies for which you can view the default settings or customize the settings.

For each filter policy type the options for **Messages can be released by** are described in the following table:

| Button       | Description                                                              |  |
|--------------|--------------------------------------------------------------------------|--|
| Off          | Only the administrator user can release the quarantined email message    |  |
|              | and add the sender email address into the whitelist users list. The user |  |
|              | cannot request or release the quarantined email message on their own.    |  |
|              | All alerts and digest emails become simple notifications.                |  |
|              | Setting release to Off also disables whitelist capabilities.             |  |
| Admin Review | The user has to request the administrator review the request and then    |  |
|              | take the appropriate action on the quarantined email message.            |  |

| Button                                                             | Description   |  |
|--------------------------------------------------------------------|---------------|--|
| On The user can release the quarantined email without administrate |               |  |
|                                                                    | intervention. |  |

For each filter policy type the options for **End user can whitelist** are described in the following table:

| Button       | Description                                                                                                    |  |
|--------------|----------------------------------------------------------------------------------------------------|--|
| Off          | Whitelisting for this policy type is not available to this user. There is no process for requesting whitelisting. |  |
| Admin Review | The user must request the administrator to review the request and then                                            |  |
| 0            |                                                                                                    |  |
| On           | administrator intervention.                                                                                       |  |

After making changes, click the **Submit** button to save the settings.

## THE REQUEST PROCESS

#### Making a release and whitelist request

- 1. From the email client on the users system, open the alert email message that was received for the quarantined email message.
- In the email message click the **Request Release** button at the bottom of the message. Even if the user has the ability to request whitelisting, the button still says **Request Release**.
- 3. The user's web browser will open and they will be given the ability to review the message before requesting release and, if they have permission, request whitelist.

| elease Mes                                                   | sage                         |
|--------------------------------------------------------------|------------------------------|
| Sender:                                                      | sample@gmail.com             |
| Recipient:                                                   | john.smith@example.com       |
| Subject:                                                     | Sample Email                 |
| Policy:                                                      |                              |
| Automatically<br>release similar<br>messages from<br>sender: | n this No<br>Request Release |

4. If the user requests whitelisting, they will also be required to provide a reason for the whitelisting. This gives administrators the information they need to make an informed decision.

 Click the **Request Release** button send the request to the administrator. The administrator will receive a notification email, and the message will be available in the *Release Requests* page in the management console.

#### **Managing release requests**

When a request is made, an alert is sent to the administrator. At any time, the administrator can review the request queue from the console by going to **Configure** > **MailGuard** then select **Release Requests** from the menu at the left.

| lease Requests                                                                      |                  |                        |      |           |
|-------------------------------------------------------------------------------------|------------------|------------------------|------|-----------|
| lanage your users' requests for release and/or whitelist of messages in quarantine. |                  |                        |      |           |
| Entered                                                                             | Sender           | Recipient              | Турс |           |
|                                                                                     |                  |                        |      |           |
| 28 Aug 2012 2:13 pm                                                                 | sample@qmail.com | john.smith@example.com | Spam | View Deny |
| Showing 1 to 1                                                                      |                  |                        |      |           |

From the email the administrator receives, they can follow the link to review this queue directly.

The administrator has two options from this screen. Clicking **Deny** will deny the request, but it won't delete the message from the quarantine. An administrator can still find the message in the **Quarantine** interface at any time until it's either explicitly deleted or is automatically purged.

To learn more about the request, the administrator clicks **View**. This opens the request and allows the administrator to get more information about the request.

| Re | lease and Whi                                           | itelist Request                                                 |
|----|---------------------------------------------------------|-----------------------------------------------------------------|
|    | Entered:                                                | 28 Aug 2012 2:13 pm                                             |
|    | Sender                                                  | sample@gmail.com                                                |
|    | Recipient:                                              | john.smith@example.com                                          |
|    | Subject:                                                | Sample Email                                                    |
|    | Policy.                                                 |                                                                 |
|    | Quarantined<br>because:                                 | Message was identified as spam with a score of 10.076 out of 10 |
| ×  | Message Preview                                         |                                                                 |
| F  | Message Headers                                         |                                                                 |
| F  | ▶ Details                                               |                                                                 |
|    | Reason for this<br>request: This is a business partner. |                                                                 |
|    | Whitelist:                                              | Yes                                                             |
|    | Policy Type:                                            | Anti-SPAM                                                       |
|    | Sender:                                                 | sample@qmail.com                                                |
|    | Recipient <sup>-</sup>                                  | john.smith@example.com                                          |
|    |                                                         | Approve Ueny Cancel                                             |
|    |                                                         |                                                                 |

From this screen, the administrator can **Approve** the request, releasing the message from the quarantine. The **Deny** button has the same function as the previous screen and does not delete the message from the quarantine. To close the window without taking any action, use the **Cancel** button.

If the user requested whitelisting, the Yes option will be selected and the sender and recipient for the whitelist entry will be populated. The reviewing administrator can remove these addresses to expand the scope of the whitelist to the entire company or the domain of the other party.

If the user did not request whitelisting, the administrator can still elect to whitelist similar messages in the future. This can save time when repeated requests come in for the same email.

## WHITELISTING

Administrators have full control over their organisation's whitelist, even when end users don't have any ability to request or create whitelist entries.

To access the whitelist, go to **Configure** > **MailGuard** then select **Active Whitelist** from the menu at the left

| tive Whitelist        |                                  |                           |            |             |
|-----------------------|----------------------------------|---------------------------|------------|-------------|
| nage the addresses an | d message types which are whitel | isted against quarantine. |            |             |
| Entered               | Sender                           | Recipient                 | Туре       |             |
| Add                   |                                  |                           |            | ٩           |
|                       | sender@trustedcompany.com        | user@example.com          | Attachment | Edit Delete |
| 28 Aug 2012 2:25 pm   | sample@gmail.com                 | john.smith@example.com    | Spam       | Edit Delete |
| Showing 1 to 2        |                                  |                           |            |             |

Use the **Add** button to add a new entry to the whitelist.

| Add a Whitelist Entry        |                             |  |
|------------------------------|-----------------------------|--|
| Sender Address or<br>Domain: |                             |  |
| Recipient:                   | Everyone at Example Company |  |
| Туре:                        | Spam                        |  |
| Reason:                      |                             |  |
|                              | Submit                      |  |

The administrator can elect to whitelist a single address or an entire domain. The **Recipient** can be a single address, or left with the default *Everyone at Your Company*.

Whitelist entries can be made against *All Policy Types (except virus)* or single policy types (*Spam, Content, Size, Offensive Language*, and *Attachment*. ImageGuard customers will also have the ability to select *ImageGuard*)

The **Reason** setting gives the administrator the ability to record the reason why they've reduced security settings in this instance and is required in all cases.

Click **Submit** to add the whitelist entry to the organisation's whitelist.

Each entry in the whitelist can be removed using the **Delete** button or viewed and modified using the **Edit** button, with the same options as adding a new entry.

## **CONTACT MAILGUARD**

### Head Office

MailGuard Pty Ltd. 68-72 York Street South Melbourne Victoria 3205 AUSTRALIA

### **General Enquiries**

| Australia:     | 1300 30 44 30   |
|----------------|-----------------|
| International: | +61 3 9694 4444 |
| Fax:           | +61 3 9694 4410 |

### Sales

| Tel:   | 1300 30 44 30          |
|--------|------------------------|
| Email: | sales@mailguard.com.au |

### **Technical Support**

| Australia: | 1300 30 65 10            |
|------------|--------------------------|
| UK:        | 0 800 404 8993           |
| USA:       | 1 888 848 2822           |
| Email:     | support@mailguard.com.au |

## Media Enquiries:

| Tel:   | +61 9694 4444              |
|--------|----------------------------|
| Email: | marketing@mailguard.com.au |